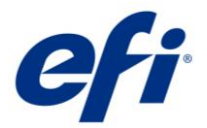

# EPSON SureColor SC-F9300/F9400 Series Contone Driver

This document describes the supported features and options of the EPSON SureColor SC-F9300/F9400 Series contone driver for Fiery XF.

Starting with Fiery XF 7.2.3, the integration with Epson Edge Dashboard has changed. Starting with Fiery XF 7.3.3, SC-F9400 Series driver has been added.

### Supported printers

### **EPSON SC-F9300 series:**

- EPSON SC-F9300 (Europe, America, Former republics of the Soviet Union)
- EPSON SC-F9330 (Indonesia, Malaysia, Philippines, Singapore, Thailand, Vietnam, Pakistan, Myanmar, Cambodia, India, Bangladesh, Sri Lanka, Nepal, Republic of Maldives, Taiwan)
- EPSON SC-F9340 (Korea)
- EPSON SC-F9350 (Japan)
- EPSON SC-F9360 (Australia, New Zealand)
- EPSON SC-F9370 (USA, Canada, Central & South America)
- EPSON SC-F9380 (China, Hong Kong)

### **EPSON SC-F9400 series:**

- EPSON SC-F9400 (Europe, America, Former republics of the Soviet Union)
- EPSON SC-F9430 (Indonesia, Malaysia, Philippines, Singapore, Thailand, Vietnam, Pakistan, Myanmar, Cambodia, India, Bangladesh, Sri Lanka, Nepal, Republic of Maldives, Taiwan)
- EPSON SC-F9440 (Korea)
- EPSON SC-F9450 (Japan)
- EPSON SC-F9460 (Australia, New Zealand)
- EPSON SC-F9470 (USA, Canada, Central & South America)
- EPSON SC-F9480 (China, Hong Kong)

### Supported OS

• Windows 64

### License

You require a license for the Printer Option Group 6

## Technical specifications

| Item                    | SureColor SC-F9300<br>SureColor SC-F9400                     |
|-------------------------|--------------------------------------------------------------|
| Print head              | Precision core TFP print head<br>(1440 Nozzles / ink)        |
| Printer width           | 64 inches                                                    |
| Ink set                 | EPSON UltraChrome DS Ink<br>CMYK                             |
| Print resolution        | 360 x 720dpi<br>720 x 720dpi<br>720 x 1440dpi                |
| Custom paper #          | Custom paper: #1-30                                          |
| Custom paper<br>setting | Epson Edge Dashboard software manages custom paper settings. |
| Auto adjustment         | PF, bi-d adjustment                                          |

### Connection

100Base-TX, 1000Base-T. Print via TCP port 9100

### Color mode

• CMYK

### Media source

• Roll

### Preparation

Before you can use the Epson SureColor printer in the EFI RIP software, you must first install and set up Epson Edge Dashboard. Go to www.epson.sn to download and install the latest printer driver and Epson Edge Dashboard.

After installing the software, register your printer using the Epson Edge Dashboard. For more information on printer registration, see the Epson documentation.

If everything is set up correctly it should look like this:

| Druckerstatus Medieneinstellungen                                                 | Verbuchung                                                       | EPSON-Handbüch           |
|-----------------------------------------------------------------------------------|------------------------------------------------------------------|--------------------------|
| 🖗 Bereit                                                                          |                                                                  | Name: SC-F9400H Series   |
| 🗘 (1) Fehler / Warnung                                                            |                                                                  | +                        |
| Niedriger Füllstand (Chip-Einheit ist nicht reserv                                | iert.)                                                           |                          |
| Medieninformationen                                                               |                                                                  |                          |
| Name der [#3] DS_                                                                 | Multi-Purpose_F                                                  |                          |
| Breite 1110 mm                                                                    |                                                                  | Verbleibende 77.2 m      |
| Walzenabstand 2.0                                                                 |                                                                  | Drucklänge 0.1 m Löschen |
| Geschätzter Tintenstand und Statu<br>Nach Wahl der Chip-Zieleinheit können die de | s der Chip-Einheit<br>stalllierten Informationen geprüft werden. |                          |
|                                                                                   | A A A A Y                                                        | FPE HDK Y M C            |
| Abfalltintenflasche                                                               | Wischereinheit                                                   | Heizertemperatur         |
| ف.                                                                                | ar                                                               | ↓ 40 c<br>40 c           |
| Druckkopfreinigung                                                                |                                                                  | Versionsinformation      |
| Verbleibende Zeit<br>bis zum nächsten                                             |                                                                  | Seriennummer X6ZSA10004  |
| Düsenprüfmuster drucken Druckkopfrein                                             | nigung Vorheizen starten Erweiterte Medieneins                   | stellung                 |

The next step is to download the media settings. You can do this by clicking Media Settings in Epson Edge Dashboard:

| Druckerstatus Medieneinst                                                                                                    | ellungen Verbuchung                                                                                                    |                                                                                                    |            |                                                                                                    |                                                                                                    |                                                                                                    | EPSON-Handbücher                      |
|----------------------------------------------------------------------------------------------------|----------------------------------------------------------------------------------------------------|----------------------------------------------------------------------------------------------------|------------|----------------------------------------------------------------------------------------------------|----------------------------------------------------------------------------------------------------|----------------------------------------------------------------------------------------------------|---------------------------------------|
| Quelle : Lokale Medienbibliothek                                                                                                    |                                                                                                    |                                                                                                    | ⊋ <u>m</u> | Ziel : SC                                                                                                    | F9400H Series                                                                                                    |                                                                                                    | 0 🖂 🕞 🏷                               |
| Medienanbieter                                                                                                    | Medienname                                                                                                    | Medientyp                                                                                                    | 0          | ÷                                                                                                    | # Name der Medieneinstellung                                                                                       | Medientyp                                                                                                    | Bear Ka                               |
| Beaver Paper                                                                                                    | TexPrint XPHR Plus <fabric></fabric>                                                                                                    | Am dicksten                                                                                                    | 0          | $\rightarrow$                                                                                                    | 1 DS_Multi_Purpose                                                                                                 | Dick                                                                                                    | A                                     |
| Beaver Paper                                                                                                    | TexPrint SupremeTT <fabric></fabric>                                                                                                    | Kleber                                                                                                    | 0          | $\rightarrow$                                                                                                    | 2 TransJet Eco2 95g                                                                                                | Dick                                                                                                    | -                                     |
| Beaver Paper                                                                                                    | TexPrint ModaHS <fabric></fabric>                                                                                                    | Am dünnsten                                                                                                    | 0          | → ✓                                                                                                    |                                                                                                    |                                                                                                    | -                                     |
| Cham Paper                                                                                                    | TransJet Eco2 8385 95g <fabric></fabric>                                                                                                    | Dick                                                                                                    | 0          | $\rightarrow$                                                                                                    | 4 DS_Multi-Purpose_R                                                                                               | Dick                                                                                                    | -                                     |
| Coldenhove Papier                                                                                                    | Jetcol HTR3500 <fabric></fabric>                                                                                                    | Dick                                                                                                    | 0          | $\rightarrow$                                                                                                    | 5 DS_Production                                                                                                    | Dünn                                                                                                    | -                                     |
| Coldenhove Papier                                                                                                    | Jetcol HTR3000 <fabric></fabric>                                                                                                    | Dick                                                                                                    | 0          | $\rightarrow$                                                                                                    | 6 XPHR_Plus                                                                                                    | Am dicksten                                                                                                    | -                                     |
| EPSON                                                                                                    | DS Transfer Multi Purpose_R <rigid></rigid>                                                                                                    | Dick                                                                                                    | 0          | $\rightarrow$                                                                                                    | 7 SupremeTT                                                                                                    | Kleber                                                                                                    | -                                     |
| EPSON                                                                                                    |                                                                                                    |                                                                                                    | 0          | $\rightarrow$                                                                                                    | 8 ModaHS                                                                                                    | Am dünnsten                                                                                                    | -                                     |
| EPSON                                                                                                    | DS Transfer Pruduction <fabric></fabric>                                                                                                    | Dünn                                                                                                    | 0          | $\rightarrow$                                                                                                    | 9 Eco2_8385_68g                                                                                                    | Dünn                                                                                                    | -                                     |
| Sappi                                                                                                    | TransJet Eco2 8385 68g <fabric></fabric>                                                                                                    | Dünn                                                                                                    | 0          | $\rightarrow$                                                                                                    | 10 Eco2_8385_95g                                                                                                   | Dick                                                                                                    | -                                     |
| Sappi                                                                                                    | TransJet Eco2 8385 95g <fabric></fabric>                                                                                                    | Dick                                                                                                    | 0          | $\rightarrow$                                                                                                    | 11 Fashion8300                                                                                                    | Am dünnsten                                                                                                    | -                                     |
| Sappi                                                                                                    | TransJet Fashion 8300 <fabric></fabric>                                                                                                    | Am dünnsten                                                                                                    | 0          | $\rightarrow$                                                                                                    | 12 Boost8340_130g                                                                                                  | Am dicksten                                                                                                    | -                                     |
| Sappi                                                                                                    | TransJet Sportsline Hi-Tack 9400 <fab< th=""><th>Kleber</th><th>8</th><th><math>\rightarrow</math></th><th>13 HTR3000</th><th>Dick</th><th>- *</th></fab<>                                                                                                    | Kleber                                                                                                    | 8          | $\rightarrow$                                                                                                    | 13 HTR3000                                                                                                    | Dick                                                                                                    | - *                                   |
|                                                                                                    |                                                                                                    |                                                                                                    | · · ·      |                                                                                                    |                                                                                                    |                                                                                                    |                                       |
| Conni                                                                                                    | TransJet Sportsline H                                                                                                    | i-Tack 9400 < Fabric >                                                                                                    | •          |                                                                                                    |                                                                                                    | Letzte Akti                                                                                                    | ualisierung 10.8.2022 13:58:07        |
| Parameter                                                                                                    | TransJet Coartelie<br>TransJet Sportsline H                                                                                                    | i-Tack 9400 <fabric></fabric>                                                                                                    | •          | Parameter                                                                                                    |                                                                                                    | Letzte Aktr                                                                                                    | ualisierung 10.8.2022 13:58:07        |
| Parameter<br>360x720dpi - 2 Pass 4C_CMYK                                                                                                    | Translet Sportsline H                                                                                                    | i-Tack 9400 < Fabric ><br>DS_Multi-Purpose_F_Fabric 360x720_2_3.i                                                                                                    | icc *      | Parameter                                                                                                    | dieneinstellung                                                                                                    | Letzte Akt<br>DS_Multi-Purpose_F                                                                                                    | ualisierung 10.8.2022 13:58:07<br>+ 🖊 |
| Parameter           360x720dpi - 2 Pass 4C_CMYK           360x720dpi - 3 Pass 4C_CMYK                                                                                                    | TransJet Sportsline H<br><br>F94H EPSON_<br>F94H EPSON_                                                                                                    | i-Tack 9400 <fabric><br/></fabric>                                                                                                    | icc 1      | Parameter<br>Name der Me<br>Memo                                                                                                    | dieneinstellung                                                                                                    | Letzte Akt<br>DS_Multi-Purpose_F<br>DS Transfer Multi Purpose <fabric></fabric>                                                                                                    | ualisierung 10.8.2022 13:58:07<br>+ / |
| Parameter<br>360x720dpi - 2 Pass 4C_CMYK<br>360x720dpi - 3 Pass 4C_CMYK<br>720x720dpi - 2 Pass Speed 4C_CMY                                                                                                    | TransJet Sportsline H<br>F94H EPSON,<br>F94H EPSON,<br>F94H EPSON,<br>F94H EPSON,                                                                                                    | - Tack 9400 <fabric><br/>- D. S. Mutti-Purpose_F_Fabric 360x720_2_3.1<br/>D.S. Mutti-Purpose_F_Fabric 360x720_2_3.1<br/>D.S. Mutti-Purpose_F_Fabric 360x720_2_3.1<br/>- S. Mutti-Purpose_F_Fabric 3.2</fabric>                                                                                                    | icc *      | Parameter<br>Name der Me<br>Memo<br>Medientyp                                                                                                    | dieneinstellung                                                                                                    | Letzte Akt<br>DS_Multi-Purpose_F<br>DS Transfer Multi Purpose <fabric><br/>Dick</fabric>                                                                                                    | ualislerung 10.8.2022 13:58:07<br>+ 🖍 |
| Openie           Parameter           360x720dpl - 2 Pass 4C_CMYK           360x720dpl - 3 Pass 4C_CMYK           720x720dpl - 2 Pass Speed 4C_CMYY           720x720dpl - 2 Pass Speed 4C_CMYY                                                                                                    | TransJet Sportsline H                                                                                                    | -Tack 9400 <fabric><br/></fabric>                                                                                                    | icc 1      | Parameter<br>Name der Me<br>Memo<br>Medientyp<br>Walzenabsta                                                                                                    | dieneinstellung                                                                                                    | Letzte Akt<br>DS_Multi-Purpose_F<br>DS Transfer Multi Purpose «Fabric»<br>Dick<br>2.0                                                                                                    | ualisierung 10.8.2022 13.58.07<br>+ / |
| Openet           360x720dpl - 2 Pass 4C_CMYK           360x720dpl - 2 Pass 4C_CMYK           720x720dpl - 2 Pass Speed 4C_CMYK           720x720dpl - 2 Pass 4C_CMYK                                                                                                    | Translet Sportsline H<br>F94H EPSON,<br>F94H EPSON,<br>F94H EPSON,<br>720/720_25_<br>F94H EPSON,<br>720/720_25_<br>F94H EPSON,<br>720/720_25_<br>F94H EPSON,                                                                                                    | -Tack 9400 <fabric></fabric>                                                                                                    | icc<br>icc | Parameter<br>Name der Me<br>Memo<br>Medientyp<br>Walzenabsta<br>Heizertemper                                                                                                    | dieneinstellung<br>nd<br>atur                                                                                      | Letzte Akt<br>DS_Mutti-Purpose_F<br>DS Transfer Mutti Purpose «Fabric»<br>Dick<br>2.0<br>40 C (104F)<br>0.0 Sor                                                                                             | ualisierung 10.8.2022 13:58:07<br>+ / |
| Parameter           360x720dpi - 2 Pass 4C_CMYK           360x720dpi - 3 Pass 4C_CMYK           720x720dpi - 2 Pass Speed 4C_CMYK           720x720dpi - 2 Pass 4C_CMYK           720x720dpi - 3 Pass 4C_CMYK                                                                                                    | Translet Sportsline H                                                                                                    | -Tack 9400 <fabric><br/></fabric>                                                                                                    | icc •      | Parameter<br>Name der Me<br>Memo<br>Medientyp<br>Walzenabsta<br>Heizertemper<br>Trock.zeit Pro                                                                                                    | dieneinstellung<br>nd<br>altur<br>> Durchg.                                                                        | Letzte Akt<br>DS_Multi-Purpose_F<br>DS Transfer Multi Purpose «Fabric»<br>Dick<br>2.0<br>40 C (104F)<br>0.0 Sek.<br>Standard                                                                                | ualisierung 10.8.2022 13:58:07<br>+ / |
| Const.           Parameter           360x720dpl - 2 Pass 4C_CMYK           360x720dpl - 3 Pass 4C_CMYK           720x720dpl - 2 Pass Speed 4C_CMYK           720x720dpl - 2 Pass 4C_CMYK           720x720dpl - 3 Pass 4C_CMYK           720x720dpl - 3 Pass 4C_CMYK           720x720dpl - 4 Pass 4C_CMYK                                                                                                    | Translet Sportsline H<br><br>F94H EPSON,<br>F94H EPSON,<br>720x720_25_<br>F94H EPSON,<br>720x720_25_<br>F94H EPSON,<br>720x720_25_<br>F94H EPSON,<br>720x720_26_<br>F94H EPSON,<br>720x720_26_<br>F94H EPSON,<br>720x720_26_<br>F94H EPSON,<br>720x720_26_<br>F94H EPSON,<br>720x720_26_<br>F94H EPSON,<br>720x720_26_<br>F94H EPSON,<br>720x720_26_<br>F94H EPSON,<br>720x720_26_<br>F94H EPSON,<br>720x720_26_<br>F94H EPSON,<br>720x720_26_<br>F94H EPSON,<br>720x720_26_<br>F94H EPSON,<br>720x720_27_<br>F94H EPSON,<br>720x720_27_<br>F94H EPSON,<br>720x720_27_<br>F94H EPSON,<br>720x720_27_<br>F94H EPSON,<br>720x720_27_<br>F94H EPSON,<br>720x720_27_<br>F94H EPSON,<br>720x720_72_<br>F94H EPSON,<br>720x720_72_<br>F94H EPSON,<br>720x720_72_<br>F94H EPSON,<br>720x720_72_<br>F94H EPSON,<br>720x720_72_<br>F94H EPSON,<br>720x720_72_<br>F94H EPSON,<br>720x720_72_<br>F94H EPSON,<br>720x72_<br>F94H EPSON,<br>720x72_<br>F94H EPSON,<br>F94H EPSON,<br>F94H EPS | -Tack 9400 <fabric></fabric>                                                                                                    | icc        | Parameter<br>Name der Me<br>Memo<br>Medientyp<br>Walzenabsta<br>Heizertemper<br>Trock zeit Prr<br>Leervorschut<br>Vorschub Für                                                                                                    | dieneinstellung<br>nd<br>atur<br>o Durchg.<br>, Nachheizg                                                          | Letzte Akt<br>DS_Multi-Purpose_F<br>DS Transfer Multi Purpose «Fabric»<br>Dick<br>2.0<br>40 C (104F)<br>0.0 Sek.<br>Standard<br>Aus                                                                         | ualisierung 10.8.2022 13:58:07<br>+ 🖊 |
| Parameter           360x720dpl - 2 Pass 4C_CMYK           360x720dpl - 3 Pass 4C_CMYK           720x720dpl - 2 Pass Speed 4C_CMYK           720x720dpl - 2 Pass 4C_CMYK           720x720dpl - 3 Pass 4C_CMYK           720x720dpl - 3 Pass 4C_CMYK           720x720dpl - 4 Pass 4C_CMYK           720x720dpl - 4 Pass 4C_CMYK                                                                                                    | ТransJet Sportsline H                                                                                                    | -Tack 9400 <fabric></fabric>                                                                                                    | icc        | Parameter<br>Name der Me<br>Memo<br>Medientyp<br>Walzenabsta<br>Heizertemper<br>Trock zeit Prr<br>Leervorschut<br>Vorschub Für<br>Transportspa                                                                                                | dieneinstellung<br>nd<br>atur<br>Durchg.<br>Nachheizg<br>nnung                                                     | Letzte Akt<br>DS_Multi-Purpose_F<br>DS Transfer Multi Purpose «Fabric»<br>Dick<br>2.0<br>40 C (104F)<br>0.0 Sek.<br>Standard<br>Aus<br>6 Lv                                                                 | ualisierung 10.8.2022 13:58:07<br>+ / |
| Parameter           360x720dpi - 2 Pass 4C_CMYK           360x720dpi - 3 Pass 4C_CMYK           720x720dpi - 2 Pass Speed 4C_CMYK           720x720dpi - 2 Pass 4C_CMYK           720x720dpi - 3 Pass 4C_CMYK           720x720dpi - 4 Pass 4C_CMYK           720x720dpi - 4 Pass 4C_CMYK                                                                                                    | TransJet Sportsline H<br>F94H EPSON,<br>F94H EPSON,<br>F94H EPSON,<br>720x70,2,8,3<br>F94H EPSON,<br>720x70,2,8,3<br>F94H EPSON,<br>720x70,2,8,4<br>F94H EPSON,<br>720x70,2,4,4<br>F94H EPSON,<br>720x70,2,4,4<br>F94H EPSON,<br>720x720,4,4<br>F94H EPSON,                                                                                                    | -Tack 9400 <fabric></fabric>                                                                                                    | icc        | Parameter<br>Name der Me<br>Memo<br>Medientyp<br>Walzenabsta<br>Heizertemper<br>Trock.zeit Pro<br>Leervorschub Für<br>Transportspa<br>Aufnahmespi                                                                                             | dieneinstellung<br>hd<br>atur<br>> Durchg.<br>Nachheizg<br>nnung<br>unrung                                         | Letzte Akti<br>DS_Muth-Purpose_F<br>DS Transfer Muth Purpose <fabric><br/>Dick<br/>2.0<br/>4.0 C (104F)<br/>0.0 Sek.<br/>Standard<br/>Aus<br/>6 Lv<br/>Autom.</fabric>                                      | ualisierung 10.8.2022 13.58.07<br>+ 🖍 |
| Parameter           360x720dpi - 2 Pass 4C_CMYK           360x720dpi - 3 Pass 4C_CMYK           720x720dpi - 2 Pass Speed 4C_CMYK           720x720dpi - 2 Pass 4C_CMYK           720x720dpi - 3 Pass 4C_CMYK           720x720dpi - 4 Pass 4C_CMYK           720x720dpi - 4 Pass 4C_CMYK           720x720dpi - 5 Pass 4C_CMYK                                                                                                    | ТransJet Sportsline H                                                                                                    | -Tack 9400 <fabric></fabric>                                                                                                    | icc        | Parameter<br>Name der Me<br>Memo<br>Medientyp<br>Walzenabsta<br>Heizertemper<br>Trock.zeit Pro<br>Leervorschute<br>Vorschub Für<br>Transportspa<br>Aufnahmespi<br>Medien-Ansa                                                                 | dieneinstellung<br>nd<br>atur<br>Durchg.<br>Nachheizg<br>nnung<br>ungung                                           | Letzte Akti<br>DS_Multi-Purpose_F<br>DS Transfer Multi Purpose «Fabric»<br>Dick<br>2.0<br>40 C (104F)<br>0.0 Sek.<br>Standard<br>Aus<br>6 Lv<br>Autom.<br>8 Lv                                              | ualisierung 10.8.2022 13.58.07<br>+ / |
| Parameter           360x720dpi - 2 Pass 4C_CMYK           360x720dpi - 2 Pass 4C_CMYK           720x720dpi - 2 Pass Speed 4C_CMYK           720x720dpi - 2 Pass 4C_CMYK           720x720dpi - 3 Pass 4C_CMYK           720x720dpi - 3 Pass 4C_CMYK           720x720dpi - 4 Pass 4C_CMYK           720x720dpi - 4 Pass 4C_CMYK           720x720dpi - 5 Pass 4C_CMYK           720x720dpi - 5 Pass 4C_CMYK           720x720dpi - 5 Pass 4C_CMYK                                                                                                    | TransJet Sportsline H           F94H EPSON,           F94H EPSON,           F94H EPSON,           F94H EPSON,           F94H EPSON,           F94H EPSON,           F94H EPSON,           720x720,25,2           F94H EPSON,           720x720,25,2           F94H EPSON,           720x720,25,2           F94H EPSON,           720x720,2,2,3           F94H EPSON,           720x720,4,4           F94H EPSON,           720x720,4,4           F94H EPSON,           720x720,4,4           F94H EPSON,           720x720,4,4           F94H EPSON,           720x720,4,4           F94H EPSON,           CMYK           720x720,4,4           F94H EPSON,           CMYK           720x720,4,4           F94H EPSON,           CMYK           720x720,4,4           F94H EPSON,           F94H EPSON,           F94H EPSON,           F94H EPSON,           F94H EPSON,           720x720,4,4           F94H EPSON,           F94H EPSON,           F94H EPSON,<                                                                                                    | - Tack 9400 < Fabric ><br>- DS_Mutti-Purpose_F_Fabric 360x720_2_3.1<br>DS_Mutti-Purpose_F_Fabric 360x720_2_3.1<br>DS_Mutti-Purpose_F_Fabric 3_3.4 icc<br>DS_Mutti-Purpose_F_Fabric 3_3.4 icc<br>DS_Mutti-Purpose_F_Fabric 3_3.4 icc<br>DS_Mutti-Purpose_F_Fabric 40_5.5H0_6 icc<br>DS_Mutti-Purpose_F_Fabric 40_5.5H0_6 icc<br>DS_Mutti-Purpose_F_Fabric 40_5.5H0_5 icc<br>DS_Mutti-Purpose_F_Fabric 40_5.5H0_5 icc<br>DS_Mutti-Purpose_F_Fa | icc        | Parameter<br>Name der Me<br>Memo<br>Medientyp<br>Walzenabsta<br>Heizertemper<br>Trock.zeit Pro<br>Leervorschut<br>Vorschub Für<br>Transportspa<br>Aufnahmespi<br>Medien-Ansa<br>Koptbewegur                                                   | dieneinstellung<br>hd<br>atur<br>Durchg.<br>Nachheizg<br>nnung<br>ugung<br>ugung                                   | Letzte Akti<br>DS_Multi-Purpose_F<br>DS Transfer Multi Purpose «Fabric»<br>Dick<br>2.0<br>40 C (104F)<br>0.0 Sek.<br>Standard<br>Aus<br>6 Lv<br>Autom.<br>8 Lv<br>Datenbreite                               | ualisierung 10.8.2022 13.58:07<br>+ / |
| Parameter           360x720dpi - 2 Pass 4C_CMYK           360x720dpi - 2 Pass 4C_CMYK           720x720dpi - 2 Pass 4C_CMYK           720x720dpi - 2 Pass 4C_CMYK           720x720dpi - 3 Pass 4C_CMYK           720x720dpi - 3 Pass 4C_CMYK           720x720dpi - 4 Pass 4C_CMYK           720x720dpi - 5 Pass 4C_CMYK           720x720dpi - 5 Pass 4C_CMYK           720x720dpi - 5 Pass 4C_CMYK           720x720dpi - 5 Pass 4C_CMYK           720x720dpi - 5 Pass 4C_CMYK           720x720dpi - 5 Pass 4C_CMYK                                                                                                    | TransJet Sportsline H           F94H EPSON,           F94H EPSON,           F94H EPSON,           F94H EPSON,           F94H EPSON,           F94H EPSON,           720/720_25_           F94H EPSON,           720/720_25_           F94H EPSON,           720/720_5_           F94H EPSON,           720/720_5_           F94H EPSON,           720/720_4_4           F94H EPSON,           720/720_4_4           F94H EPSON,           CMYK           F94H EPSON,           CMYK           F94H EPSON,           720/720_4_4           F94H EPSON,           CMYK           720/720_4_4           F94H EPSON,           720/720_4_4           F94H EPSON,           720/720_4_4           F94H EPSON,           720/720_4_4           F94H EPSON,           720/720_4_4           F94H EPSON,           720/720_4_4           F94H EPSON,           720/720_4_4           F94H EPSON,           720/720_4_4           F94H EPSON,           720/720_4_4                                                                                                    |                                                                                                    | icc        | Parameter<br>Name der Me<br>Memo<br>Medientyp<br>Walzenabsta<br>Heizertemper<br>Trock zeit Pro<br>Leervorschut<br>Vorschub Für<br>Transportspa<br>Aufnahmespi<br>Medien-Ansa<br>Koptbewegur<br>Mehr. Schicht                                  | dieneinstellung<br>hd<br>atur<br>b Durchg.<br>Nachheizg<br>nnung<br>ugung<br>g<br>an Druck                         | Letzte Akt<br>DS_Multi-Purpose_F<br>DS Transfer Multi Purpose <fabric-<br>Dick<br/>2.0<br/>40 C (104F)<br/>0.0 Sek.<br/>Standard<br/>Aus<br/>6 Lv<br/>Autom.<br/>8 Lv<br/>Datenbreite<br/>Aus</fabric-<br>  | ualisierung 10.8.2022 13:58:07<br>+ / |
| Parameter           360x720dpi - 2 Pass 4C_CMYK           360x720dpi - 3 Pass 4C_CMYK           720x720dpi - 2 Pass 4C_CMYK           720x720dpi - 2 Pass 4C_CMYK           720x720dpi - 3 Pass 4C_CMYK           720x720dpi - 3 Pass 4C_CMYK           720x720dpi - 4 Pass 4C_CMYK           720x720dpi - 4 Pass 4C_CMYK           720x720dpi - 4 Pass 4C_CMYK           720x720dpi - 5 Pass 4C_CMYK           720x720dpi - 5 Pass 4C_CMYK           720x720dpi - 5 Pass 4C_CMYK           720x720dpi - 6 Pass 4C_CMYK           720x720dpi - 6 Pass 4C_CMYK           720x1440dpi - 6 Pass 4C_CMYK                                                                                                    | Типиз et 2004<br>Типиз et 2004<br>Гализ et 2004<br>Гализ et 2004<br>Гализ et 2004<br>Типиз et 2004<br>Гализ et 2004<br>Тализ et 2004<br>Гализ et 2004<br>Гализ                                                               |                                                                                                    | icc        | Parameter<br>Name der Me<br>Memo<br>Medientyp<br>Walzenabsla<br>Heizertempel<br>Trock.zeit Pro<br>Leervorschut<br>Vorschub Für<br>Transportspa<br>Aufnahmespi<br>Medien-Ansa<br>Kopfbewegu<br>Mehr: Schicht<br>Trans, Gesch                   | dieneinstellung<br>hd<br>atur<br>b Durchg.<br>b<br>Nachheizg<br>nnung<br>ugung<br>ig<br>en Druck<br>w Begrenz.     | Letzte Akt<br>DS_Multi-Purpose_F<br>DS Transfer Multi Purpose «Fabric»<br>Dick<br>2.0<br>4.0 C (104F)<br>0.0 Sek.<br>Standard<br>Aus<br>6 Lv<br>Autom.<br>8 Lv<br>Datenbreite<br>Aus<br>Aus<br>Mane i       | ualisierung 10.8.2022 13:58:07<br>+ / |
| Const           Parameter           360:720dpi - 2 Pass 4C_CMYK           360:720dpi - 3 Pass 4C_CMYK           720:720dpi - 2 Pass 3peed 4C_CMYK           720:720dpi - 2 Pass 4C_CMYK           720:720dpi - 3 Pass 4C_CMYK           720:720dpi - 3 Pass 4C_CMYK           720:720dpi - 4 Pass 4C_CMYK           720:720dpi - 5 Pass High Quality 4C_           720:720dpi - 5 Pass High Quality 4C_           720:720dpi - 6 Pass 4C_CMYK           720:720dpi - 6 Pass High Quality 4C_           720:720dpi - 6 Pass High Quality 4C_           720:720dpi - 6 Pass High Quality 4C_           720:720dpi - 6 Pass High Quality 4C_           720:720dpi - 6 Pass High Quality 4C_           720:720dpi - 6 Pass High Quality 4C_ | TransJet Sportsline H           F94H EPSON,           F94H EPSON,           F94H EPSON,           F94H EPSON,           720x720,25,           F94H EPSON,           720x720,25,           F94H EPSON,           720x720,25,           F94H EPSON,           720x720,25,           F94H EPSON,           720x720,25,           F94H EPSON,           720x720,2,4,4           F94H EPSON,           720x720,4,4           F94H EPSON,           720x720,4,4           F94H EPSON,           720x720,4,4           F94H EPSON,           720x720,4,4           F94H EPSON,           CMYK         F94H EPSON,           720x720,4,4           F94H EPSON,           CMYK         F94H EPSON,           720x720,4,4           F94H EPSON,           720x720,4,4           F94H EPSON,           720x720,4,4           F94H EPSON,           720x720,4,4           F94H EPSON,           720x7440,6,6           CMYK           F94H EPSON,           F94H EPSON,           CMYK                                                                                                    | - Tack 9400 <fabric></fabric>                                                                                                    | icc icc    | Parameter<br>Name der Me<br>Memo<br>Medientyp<br>Walzenabsia<br>Heizertemper<br>Trock.zeit Pro<br>Leervorschute<br>Vorschub Für<br>Transportspa<br>Aufnahmespi<br>Medien-Ansa<br>Kopfbewegu<br>Mehr. Schicht<br>Trans, Gesch<br>Andruckroller | dieneinstellung<br>hd<br>atur<br>s Durchg.<br>Nachheizg<br>nnung<br>ugung<br>ig<br>en Druck<br>w Begrenz.<br>tiaet | Letzte Akt<br>DS_Multi-Purpose_F<br>DS Transfer Multi Purpose «Fabric»<br>Dick<br>2.0<br>40 C (104F)<br>0.0 Sak.<br>Standard<br>Aus<br>6 Lv<br>Autom.<br>8 Lv<br>Datenbreite<br>Aus<br>Aus<br>Aus<br>Mittel | ualisierung 10.8.2022 13:58:07<br>+ / |

Once you have the media settings in the Source (Local Media Library), the next step is to send the data from the Source (Local Media Library) to the Target (the printer).

You can perform the following operations from this screen:

- Download print setting files (EMX files) provided by Epson
- Register media settings in the EMX file to the printer
- Edit parameters

For more detailed information, see the documentation provided by Epson.

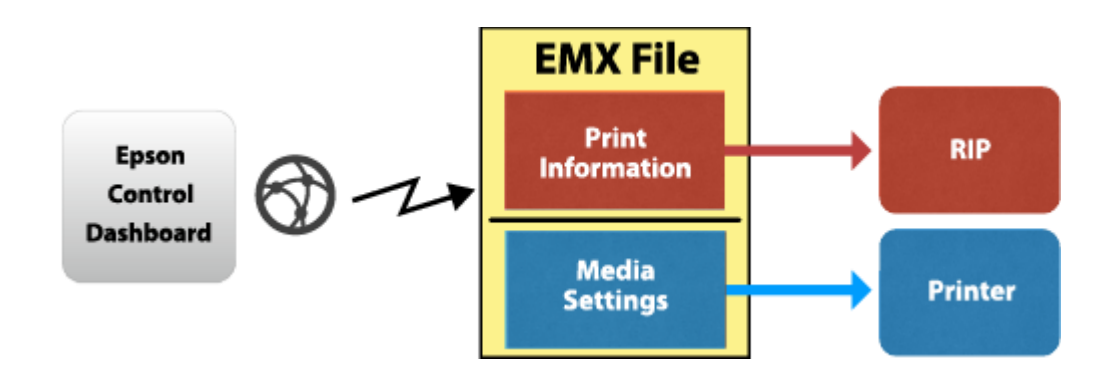

After the media are registered in the printer, the system is ready to use with the EFI RIP software.

### Integration into Fiery XF

Initially, no media list is available in Fiery XF, even though a local media library is displayed on the Epson Edge Dashboard.

### Media list from printer

To transfer the media list to Fiery XF, set up the output device in Fiery XF for the appropriate printer model, including the IP address. As soon as you save your settings, all the available media information and ICC profiles from the Target (printer) list are downloaded using Epson Edge Dashboard.

Next, Fiery XF creates EPL files for each media registered in the printer. This process can take some time, and depends very much on your PC. Wait at least one minute before checking the media list. If the list does not appear, restart the Fiery XF server.

### Media List from EMX file

Alternatively, you can drop an EMX file into this folder:

C:\ProgramData\EFI\EFI XF\Server\Temp\EpsonEmxHotfolder

Like for the printer, media information and ICC files will be downloaded from the Dashboard and EPL files will be created.

This is useful if another Dashboard is already connected to the printer but that Dashboard is not accessible. It works even without a Comm driver. The function is introduced in Fierx XF 7.2.3

#### No Media List at all

**This workflow is not supported.** Connection to Epson Edge Dashboard is a must and there must be at least one media type and its generated EPL files.

The screenshot below shows an example how registered media types for a SureColor F9300/F9400 are displayed in Fiery XF:

Media name

| 3165G-010 (ORAFOL_3165G-010) | $\sim$ |
|------------------------------|--------|
| Any                          |        |
| 3165G-010 (ORAFOL_3165G-010) |        |
| U180mC-10 (3M_U180mC-10)     |        |
| 3164XG-010 (24)              |        |

The last entry is from Custom Paper Setting 24 of the printer. This number appears in the main screen on the printer's control panel. The name is the same as shown on the printer's control panel media menu. The other entries are from EMX files. In that case the file name minus the initial "S40" is shown in parentheses.

You can now select one of the downloaded, registered media. Depending on the selected media, multiple EPLs may be available. You can see if it is from the printer...

... or from an EMX file:

Resulting Calibration(s)

| 10.130.96.167_3164XG-010 (24)_400003.epl | $\sim$ |   |
|------------------------------------------|--------|---|
| 10.130.96.167_3164XG-010 (24)_400003.epl |        | ī |
| 10.130.96.167_3164XG-010 (24)_400004.epl |        | F |
| 10.130.96.167_3164XG-010 (24)_400005.epl |        | L |
| 10.130.96.167_3164XG-010 (24)_400006.epl |        | L |
| 10.130.96.167_3164XG-010 (24)_400007.epl |        | L |
| 10.130.96.167_3164XG-010 (24)_400008.epl |        | L |
| 10.130.96.167_3164XG-010 (24)_400009.epl |        |   |

Resulting Calibration(s)

| 3165G-010 (ORAFOL_3165G-010)_400002.epl | < |   |
|-----------------------------------------|---|---|
| 3165G-010 (ORAFOL_3165G-010)_400002.epl |   | 3 |
| 3165G-010 (ORAFOL_3165G-010)_400003.epl |   | ł |
| 3165G-010 (ORAFOL_3165G-010)_400004.epl |   | l |
| 3165G-010 (ORAFOL_3165G-010)_400005.epl |   | l |
| 3165G-010 (ORAFOL_3165G-010)_400006.epl |   | l |
| 3165G-010 (ORAFOL_3165G-010)_400007.epl |   | l |
| 3165G-010 (ORAFOL_3165G-010)_400008.epl |   | l |
| 3165G-010 (ORAFOL_3165G-010)_400009.epl |   |   |

The Print mode list box shows the print modes by name:

#### Print mode

| Any                               | $\sim$ |
|-----------------------------------|--------|
| Any                               |        |
| 720x720dpi - 4 Pass               |        |
| 720x720dpi - 4 Pass High Quality  |        |
| 720x1440dpi - 6 Pass              |        |
| 720x1440dpi - 6 Pass High Quality |        |
| 720x1440dpi - 8 Pass              |        |
| 720x1440dpi - 8 Pass High Quality |        |
| 1440x1440dpi - 12 Pass            |        |
| 1440x1440dpi - 16 Pass            |        |
| New Calibration and Brotile Re    | T.     |

Every EPL represents a different combination of printer resolution and print quality, such as illustrated in the screenshots below:

| Calibration set:                 |        | Calibration set | :                                |
|----------------------------------|--------|-----------------|----------------------------------|
| 3M_100002023_400507.epl          | $\sim$ | 3M_10000202     | 3_400504.epI ~                   |
| New Linearization and Profile    |        | New I           | inearization and Profile         |
| Resolution: 720 x 720            |        | Resolution:     | 720 x 720                        |
| Color mode: CMYK                 |        | Color mode:     | СМҮК                             |
| Print mode: 720x1440dpi - 8 Pass |        | Print mode:     | 720x720dpi - 4 Pass High Quality |

**Note:** There is no need to repeat the procedure for additional media downloaded through Epson Edge Dashboard. You just need to make sure that the downloaded media is registered properly at the Epson printer itself using Epson Edge Dashboard.

### Printing

The User's guide asks you to choose the media setting number once you have loaded the media. In our example above it would be setting 24. This setting will be used. The Fiery XF driver will NOT change the media setting number of the printer (as opposed to versions of Fiery XF prior to 7.2.3).

Then choose a matching media type in Fiery XF:

- If you have registered the EMX on the printer, choose the media type which has the number in parentheses, e.g. "3164XG-010 (24)"
- If you have just the EMX file, choose the media type which should be most close to what is on the printer, e.g. "3165G-010 (ORAFOL\_3165G-010)"

#### Mirror

This checkmark activates horizontal mirroring of the print data. The mirroring is applied to the whole print data, including footer and marks.

#### Wait for print completion

This checkmark controls the behavior after print data transfer: If enabled, the driver will wait until printer status becomes printed or error.

Availability depends on license XF Job print status option.

| Question                                                                                                    | Answer                                                                                                    |
|----------------------------------------------------------------------------------------------------|----------------------------------------------------------------------------------------------------|
| Can I use Fiery XF without Epson Edge Dashboard                                                                                                    | Not entirely without. Epson Edge Dashboard must be<br>either installed on the same computer or accessible in<br>the same network (exactly one installation)                                                                                                    |
| Can I use EMX files                                                                                                    | Yes of course                                                                                                    |
| Can I take a generated EPL and create my own ICC profile?                                                                                                    | Yes, if you have media types populated from<br>Dashboard.                                                                                                    |
| Can I create an EPL in Color Tools and create my own<br>ICC profile?                                                                                                    | <ul> <li>Yes, if</li> <li>You have chosen an EPL for the same media type in System Manager. Ink density from that EPL will go into your new EPL.</li> <li>You see a list of media types in Color Tools. If you don't see media types, they are not yet populated from Dashboard.</li> <li>You choose the media type from that list.</li> <li>The EPL from Color Tools will fail if it does not have a media type from Dashboard.</li> </ul> |
| If the media setting on the printer was created only at<br>the printer (using Easy Media Setup), not by<br>Dashboard: Can I create an EPL in Color Tools and<br>create my own ICC profile,? | No. This is not supported. Media type is required.<br>You can create the EPL based on EMX for similar media<br>and print.                                                                                                    |
| Can I take my calibration sets to another Fiery XF?                                                                                                    | Not directly.<br>Export the EMX file and media settings and register<br>those on the other printer. Then you will get<br>calibration sets with same content and have your<br>settings on the printer.<br>Once that is established, you can also use calibration<br>sets you created yourself.                                                                                                    |

## FAQ

## Media types

The following section lists all the available generic media types.

**Note:** The EPLs created from the files downloaded through Epson Edge Dashboard do not always support all the combinations listed below.

| Media type   | Resolution and print quality                                                                                                    |
|--------------|----------------------------------------------------------------------------------------------------|
| Paper Fabric | 360x720 dpi (1 Pass draft)<br>360x720 dpi (1 Pass)<br>360x720 dpi (2 Pass)<br>360x720 dpi (2 Pass)<br>720x720 dpi (2 Pass Speed)<br>720x720 dpi (2 Pass)<br>720x720 dpi (3 Pass)<br>720x720 dpi (4 Pass)<br>720x720 dpi (4 Pass)<br>720x720 dpi (5 Pass)<br>720x720 dpi (5 Pass)<br>720x720 dpi (5 Pass HQ)<br>720x1440dpi (6 Pass HQ)<br>720x1440dpi (8 Pass)<br>720x1440dpi (8 Pass)<br>720x1440dpi (8 Pass HQ) |
| Paper Rigid  | 720x1440dpi (6 Pass)<br>720x1440dpi (8 Pass) HQ)                                                                                                    |